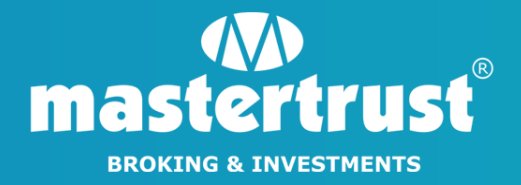

# HOW TO INITIATE MARGIN PLEDGE REQUEST

**FROM SPEED-e** 

#### STEP 1 - Visit <u>www.eservices.nsdl.com</u>

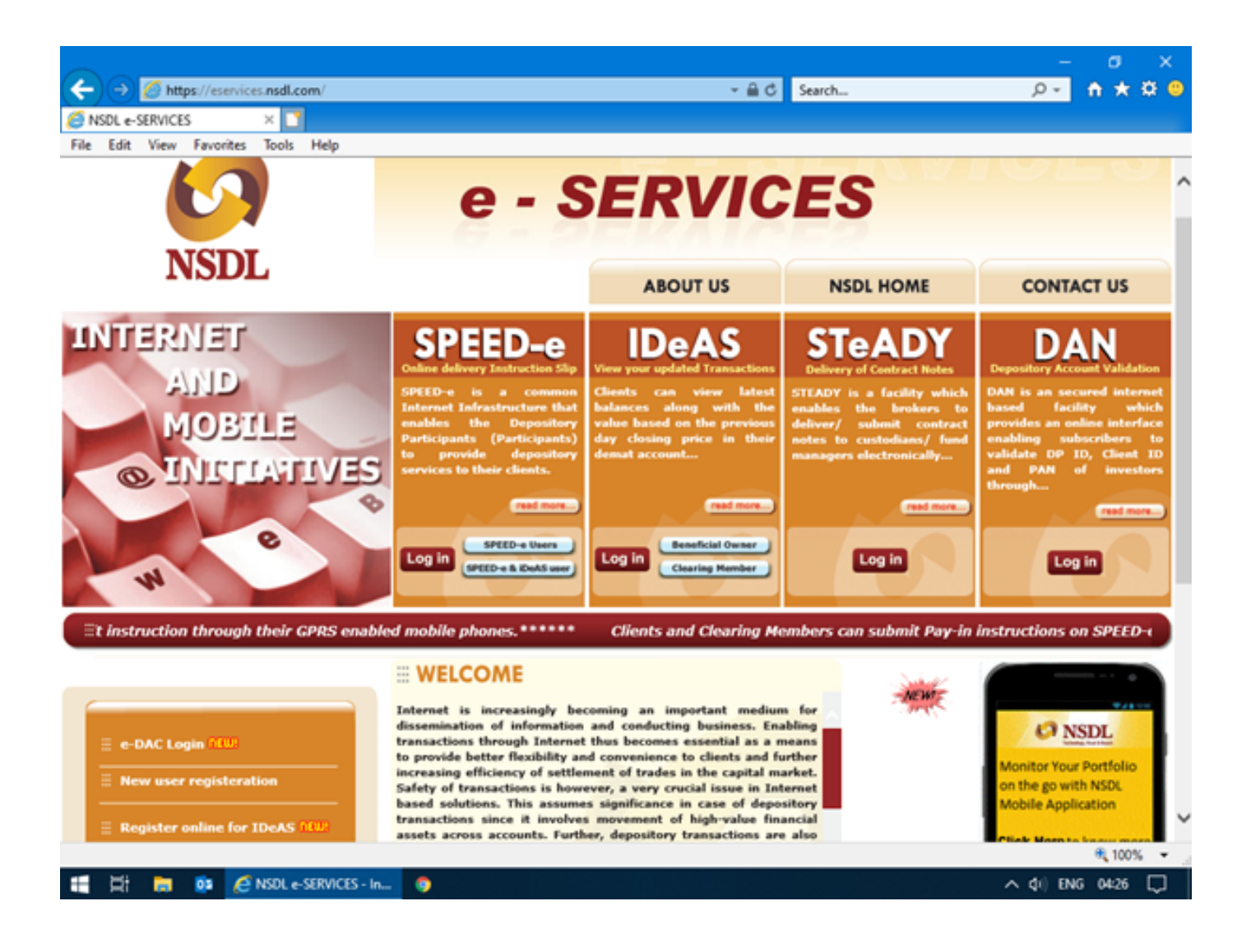

#### STEP 2 - Login to the account using your "User ID" & "Password"

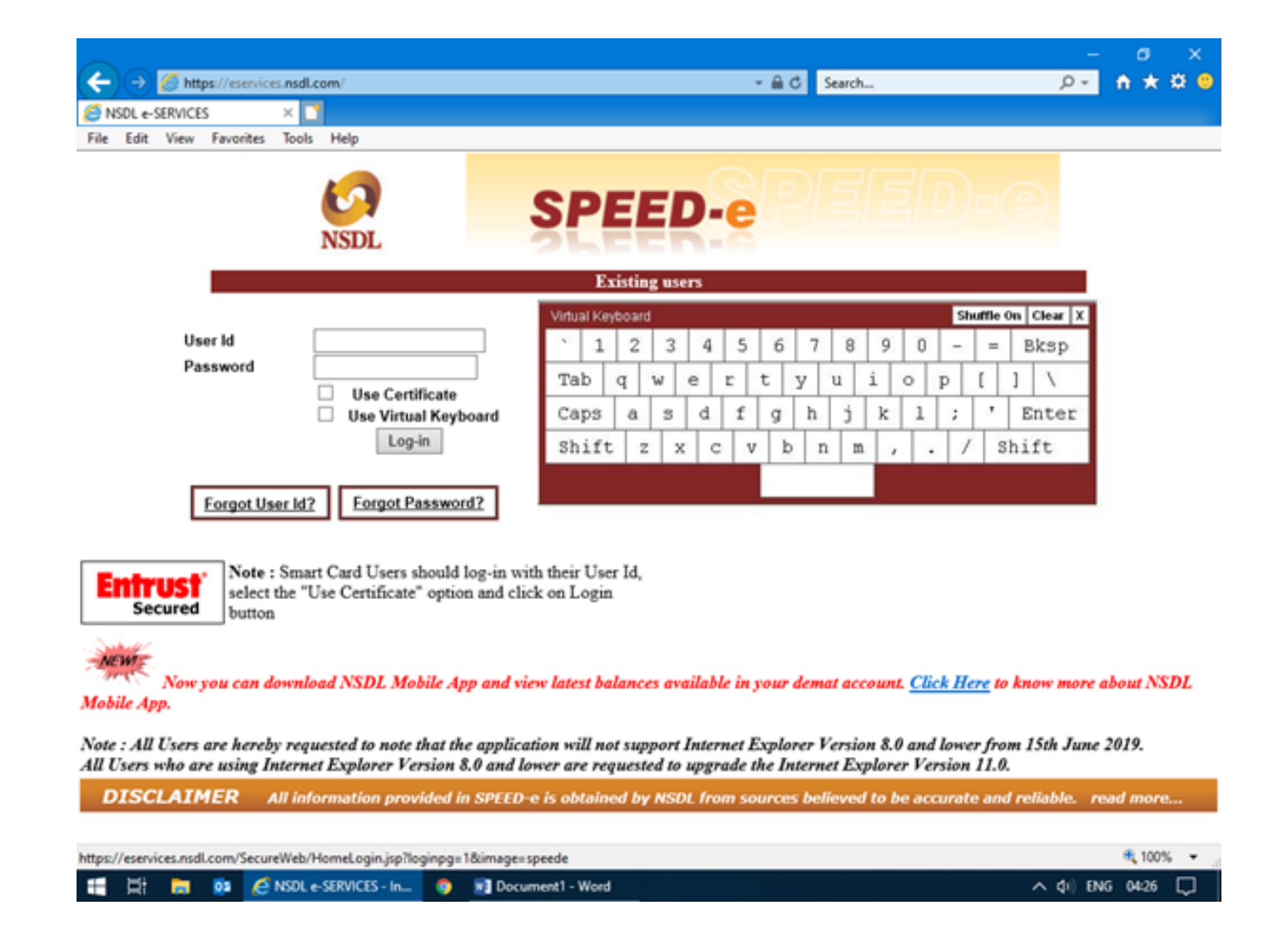

STEP 3 - Select "Margin Pledge/Re-pledge Submit Instruction", placed at the bottom left of the screen.

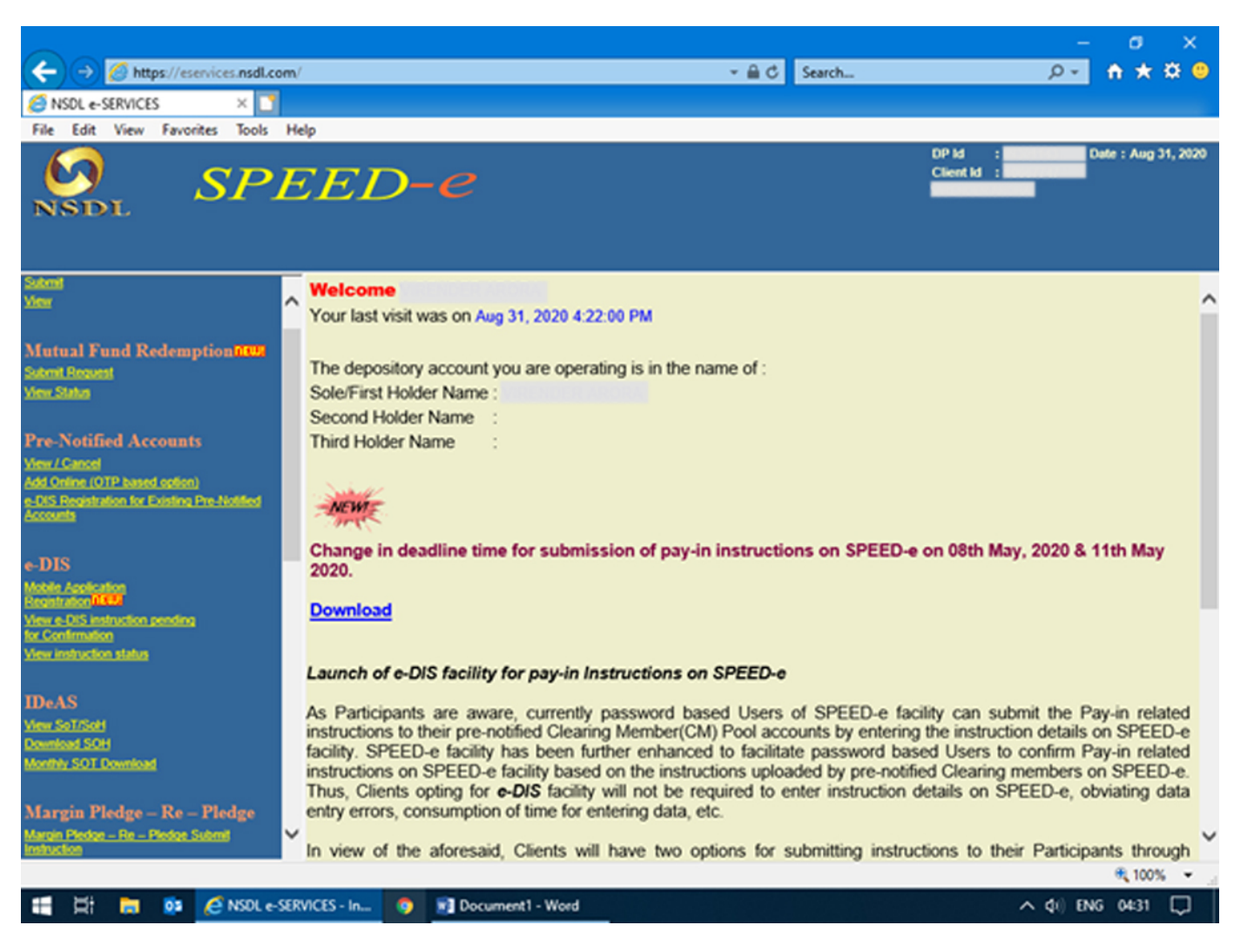

STEP 4 - Select "Margin Pledge" tab, placed on the dashboard to begin with "Margin Pledge Initiation"

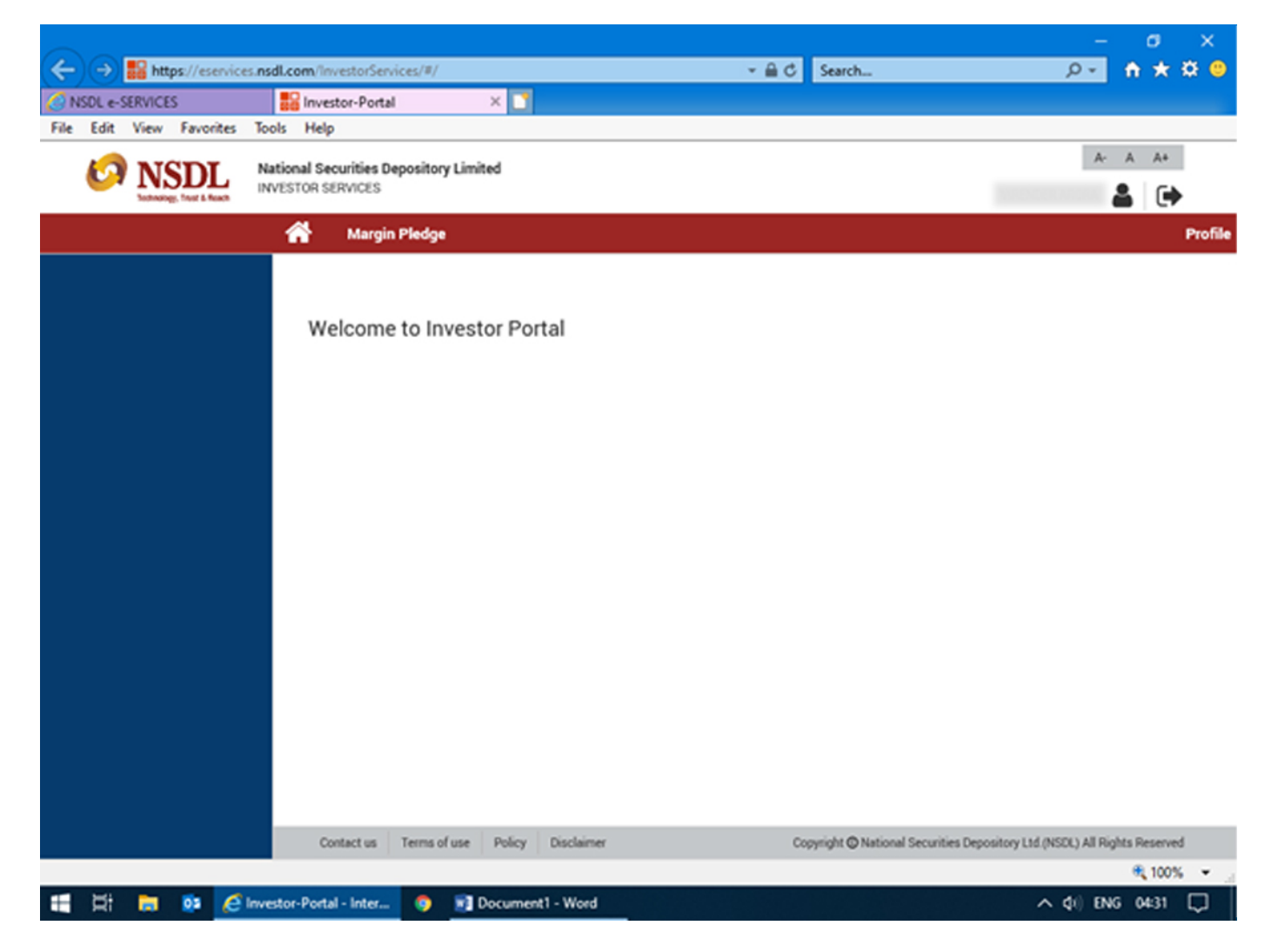

**STEP 5 -** Fill in the required details i.e. Instruction Details, Pledge Details

|                         |                                                             |                           |                                     | - a x                                   |
|-------------------------|-------------------------------------------------------------|---------------------------|-------------------------------------|-----------------------------------------|
| https://eservice        | s.nsdl.com/InvestorServices/#/marginPledge/                 | /pledgelnitiation         | r 📾 Ĉ Search                        | <u> </u>                                |
| ile Edit View Favorites | Tools Help                                                  |                           |                                     |                                         |
| 🔗 NSDL                  | National Securities Depository Limited<br>INVESTOR SERVICES |                           |                                     | A- A A+                                 |
|                         | Margin Pledge                                               |                           |                                     | Prof                                    |
| Margin Pledge           | MARGIN PLEDGE INITIATION                                    |                           |                                     |                                         |
|                         | 0                                                           |                           | 2                                   | 3                                       |
|                         | Pledge Initiation                                           | Confirm                   | nation                              | Acknowledgement                         |
|                         | UCC / CP Code •                                             | Segment • 🔲 - All Segment | TM/CM ID •                          | TM/CM Name *                            |
|                         | Select UCC/CP Code                                          |                           |                                     |                                         |
|                         |                                                             |                           |                                     |                                         |
|                         | Instruction Details                                         |                           |                                     |                                         |
|                         | Execution Date •                                            | Remarks                   |                                     |                                         |
|                         | 31/08/2020                                                  |                           |                                     |                                         |
|                         |                                                             |                           |                                     |                                         |
|                         | Pledgee Details                                             |                           |                                     |                                         |
|                         | Margin Pledge Margin<br>A/c A/c                             | Funding                   |                                     |                                         |
|                         | DP ID                                                       | DP Name                   | Client ID                           | Client Name                             |
|                         |                                                             |                           |                                     |                                         |
|                         | Contact us Terms of use Policy                              | Disclaimer                | Copyright O National Securities Dep | ository Ltd. (NSDL) All Rights Reserved |
|                         |                                                             |                           |                                     | € 100% -                                |
| - Xi 👝 🐽 🏉              | Investor-Portal - Inter 🌼 🗊 Docume                          | ent1 - Word               |                                     | ^ ¢() ENG 04:31 💭                       |

**STEP 6 -** To select UCC Code. Click on the "**search icon**" and select the "**UCC Code**" from the list.

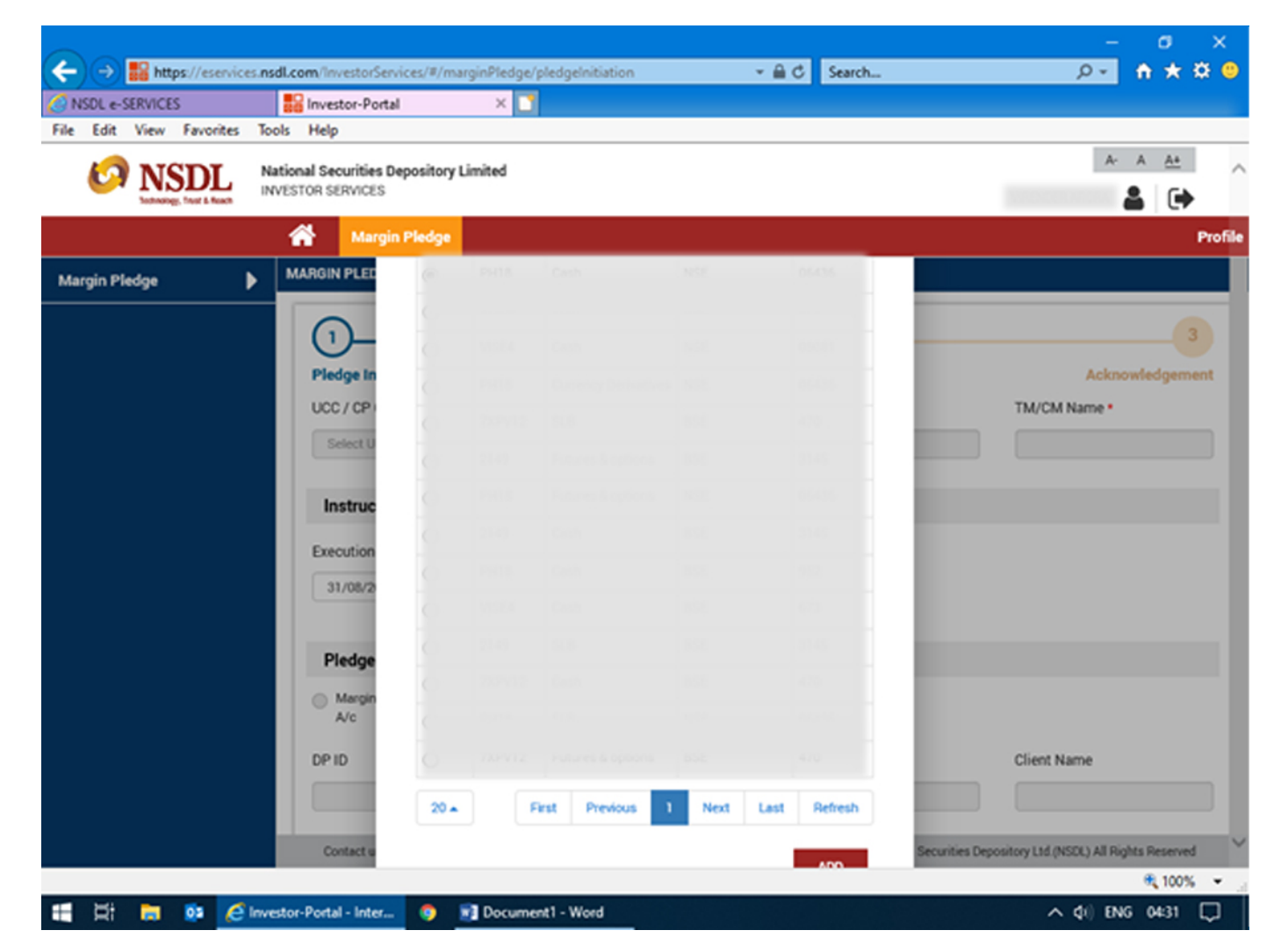

#### **STEP 7 -** Select the "Execution Date"

| nups//eservice                         | sinsai.com/investorservices/#/marginple                     | oge/pieogenication        | Search                  |                                                     |
|----------------------------------------|-------------------------------------------------------------|---------------------------|-------------------------|-----------------------------------------------------|
| VSDL e-SERVICES<br>Edit View Favorites | Tools Help                                                  |                           |                         |                                                     |
| INST NSDL                              | National Securities Depository Limited<br>INVESTOR SERVICES |                           |                         | A- A A+                                             |
|                                        | Margin Pledge                                               |                           |                         | Pi                                                  |
| irgin Pledge                           | MARGIN PLEDGE INITIATION                                    |                           |                         |                                                     |
|                                        | 0                                                           |                           | 2                       | 3                                                   |
|                                        | Pledge Initiation                                           | Confir                    | mation                  | Acknowledgement                                     |
|                                        | UCC / CP Code •                                             | Segment • 🗌 - All Segment | TM/CM ID .              | TM/CM Name *                                        |
|                                        | Q                                                           | Cash                      | 100435                  |                                                     |
|                                        |                                                             |                           |                         |                                                     |
|                                        | Instruction Details                                         |                           |                         |                                                     |
|                                        | Execution Date •                                            | Remarks                   |                         |                                                     |
|                                        | 31/08/2020                                                  |                           |                         |                                                     |
|                                        |                                                             |                           |                         |                                                     |
|                                        | Pledgee Details                                             |                           |                         |                                                     |
|                                        | O Margin Pledge O Ma<br>A/c A/                              | rgin Funding<br>c         |                         |                                                     |
|                                        | DP ID                                                       | DP Name                   | Client ID               | Client Name                                         |
|                                        |                                                             |                           |                         |                                                     |
|                                        | Contact us Terms of use D                                   | niny Disclaimer           | Conscipt @ National Sa  | curities Denository I M (NSPE) All Diobte Decement  |
|                                        | Consectos Terris or use                                     | only brackeriner          | copyingin @ Haronia Ser | Connes Depository Crospository An Popular Peser Per |

**STEP 8 -** Select "Account Type" & fill in the required Pledge Details.

|                                          | esinsai.com/investorservices/#/margin/re | oge/pieogenibation        | * III O Search                     |                                          |
|------------------------------------------|------------------------------------------|---------------------------|------------------------------------|------------------------------------------|
| NSDL e-SERVICES<br>e Edit View Eavorites | Tools Help                               |                           |                                    |                                          |
| NSDL NEEDL                               | National Securities Depository Limited   |                           |                                    | A- A A+                                  |
|                                          | Margin Pledge                            |                           |                                    | Pr                                       |
| largin Pledge                            | MARGIN PLEDGE INITIATION                 |                           |                                    |                                          |
|                                          | 1                                        |                           | 2                                  | 3                                        |
|                                          | Pledge Initiation                        | Confirm                   | nation                             | Acknowledgement                          |
|                                          | UCC / CP Code *                          | Segment • 🗹 - All Segment | TM/CM ID •                         | TM/CM Name *                             |
|                                          | Q                                        | All Segment               |                                    |                                          |
|                                          | Instruction Details                      |                           |                                    |                                          |
|                                          | Execution Date •                         | Remarks                   |                                    |                                          |
|                                          | 31/08/2020                               |                           |                                    |                                          |
|                                          | Pledgee Details                          |                           |                                    |                                          |
|                                          | Margin Pledge Margin A/c                 | rgin Funding              |                                    |                                          |
|                                          | DP ID                                    | DP Name                   | Client ID                          | Client Name                              |
|                                          |                                          |                           |                                    |                                          |
|                                          | Contact us Terms of use P                | olicy Disclaimer          | Copyright O National Securities De | pository Ltd. (NSDL) All Rights Reserved |
|                                          |                                          |                           |                                    | <b>100%</b>                              |

#### STEP 9 - Select the stocks for pledge and click on "Submit"

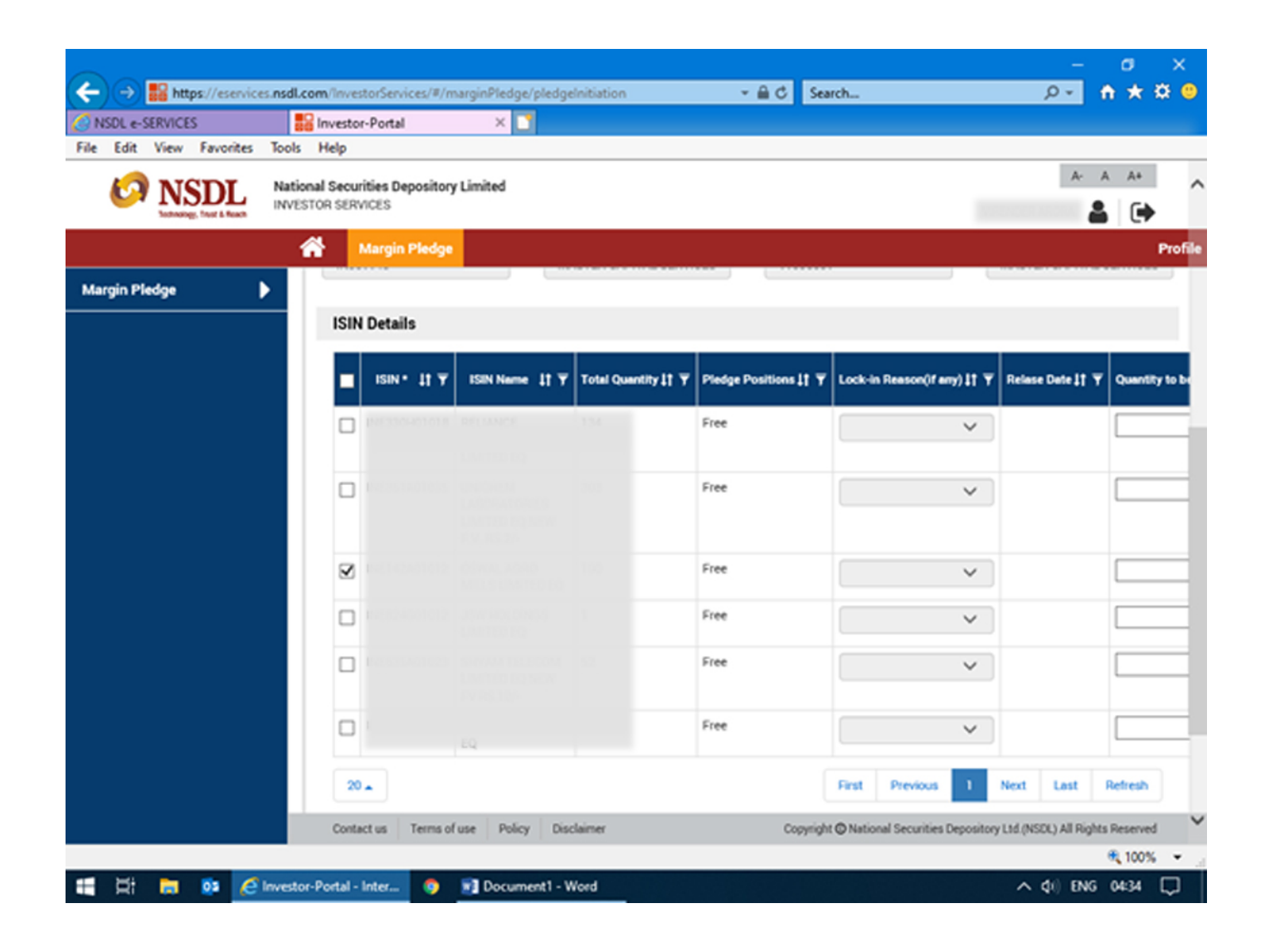

**STEP 10 -** You have successfully initiated the pledge. Proceed to "Confirmation"

| ) 🔿 🔛 https://eservic    | ces.nsdl.com/investorServices/#/marginPl | edge/pledgelnitiation     | * ≜ C Search               |                                                  |
|--------------------------|------------------------------------------|---------------------------|----------------------------|--------------------------------------------------|
| NSDL e-SERVICES          | Investor-Portal                          | < 📑                       |                            |                                                  |
| Edit View Favorites      | Tools Help                               |                           |                            |                                                  |
| <b>10 NSDL</b>           | National Securities Depository Limited   | đ                         |                            | A- A A+                                          |
| Sotherings, Tout & Reach | INVESTOR SERVICES                        |                           |                            | 👗 🗭                                              |
|                          | Margin Pledge                            |                           |                            | P                                                |
| argin Pledge             | MARGIN PLEDGE INITIATION                 |                           |                            |                                                  |
|                          |                                          |                           | $\sim$                     |                                                  |
|                          |                                          |                           | 2                          | 3                                                |
|                          | Pledge Initiation                        | Confir                    | mation                     | Acknowledgemen                                   |
|                          | Pledgee Details                          |                           |                            |                                                  |
|                          | UCC / CP Code •                          | Segment • 🗹 - All Segment | TM/CM ID .                 | TM/CM Name *                                     |
|                          | 1903                                     | All Segment               | 106435                     |                                                  |
|                          | Margin Pledge Margin Pledge A/c          | largin Funding<br>/c      |                            |                                                  |
|                          | DP ID                                    | DP Name                   | Client ID                  | Client Name                                      |
|                          | 0.00001100                               |                           | 111000001                  |                                                  |
|                          | Instruction Datella                      |                           |                            |                                                  |
|                          | Instruction Details                      |                           |                            |                                                  |
|                          | Execution Date •                         | Remarks                   |                            |                                                  |
|                          | 31/08/2020                               |                           |                            |                                                  |
|                          |                                          |                           |                            |                                                  |
|                          | Contact us Terms of use                  | Policy Disclaimer         | Copyright @ National Secur | ities Depository Ltd. (NSDL) All Rights Reserved |
|                          |                                          |                           |                            | 100%                                             |

### **STEP 11 -** Enter the required "OTP" and click on "Confirm" button

| ← → Banttps://eservice    | es. <b>nsdl.com</b> /InvestorServices/#/                                                  | /marginPledge/pledgeIniti                                                                                            | ntion                                                            | - <b>≙</b> ¢                                                   | Search                                                          |                               | - 0<br>2- 1 *                             | ×<br>¢ |
|---------------------------|-------------------------------------------------------------------------------------------|----------------------------------------------------------------------------------------------------|------------------------------------------------------------------|----------------------------------------------------------------|-----------------------------------------------------------------|-------------------------------|-------------------------------------------|--------|
| NSDL &-SERVICES           | Investor-Portal                                                                           | ×                                                                                                    |                                                                  |                                                                |                                                                 |                               |                                           |        |
| File Edit View Favorites  | Tools Help                                                                                |                                                                                                    |                                                                  |                                                                |                                                                 |                               |                                           |        |
| 6 NSDL                    | National Securities Deposito                                                              | ory Limited                                                                                                    |                                                                  |                                                                |                                                                 |                               | A- A A+                                   |        |
| Technology, Trust & Reach | INVESTOR SERVICES                                                                         |                                                                                                    |                                                                  |                                                                |                                                                 | NULL NULL                     | 🔒 🕒                                       |        |
|                           | Margin Pledg                                                                              | •                                                                                                    |                                                                  |                                                                |                                                                 |                               |                                           | Profi  |
| Margin Pledge             | •                                                                                         |                                                                                                    |                                                                  |                                                                |                                                                 |                               |                                           |        |
|                           | ISIN Details                                                                              |                                                                                                    |                                                                  |                                                                |                                                                 |                               |                                           |        |
|                           |                                                                                           |                                                                                                    |                                                                  |                                                                |                                                                 |                               |                                           |        |
|                           | ISIN *                                                                                    | ISIN Name                                                                                                    | Total<br>Quantity                                                | Pledge<br>Positions                                            | Lock-in Reason(if<br>any)                                       | Relase<br>Date                | Quantity to be pledged                    |        |
|                           | 1010142401012                                                                             |                                                                                                    | 100                                                              | Free                                                           |                                                                 |                               | 50                                        | 1      |
|                           | Please verify the abo<br>on confirm for subm<br>U/we hereby give my<br>Clearing Member to | ove details prior to procee<br>ission of Margin Pledge in<br>/our express consent for r<br>the Clearing Corporation. | fing for creation o<br>struction (s) as at<br>e-pledge of the se | f Margin Pledge in<br>bove in the demat<br>curities by the Tra | nstruction(s) in demat a<br>account.<br>iding Member to Clearin | ccount. You a<br>g Member and | re requested to click<br>I further by the |        |
|                           | Enter OTP                                                                                 |                                                                                                    | Resend OTP                                                       |                                                                |                                                                 |                               |                                           |        |
|                           |                                                                                           | OTP sent successfully                                                                                                | to mobile numbe                                                  | er 93xxxxxxx20 ar                                              | nd Email Id virexxxxxx                                          | a@yahoo.co.i                  | n                                         |        |
|                           |                                                                                           |                                                                                                    |                                                                  |                                                                |                                                                 | Confirm                       | Cancel                                    |        |
|                           | Contact us Terms                                                                          | of use Policy Disclaime                                                                                              | н                                                                | Copyr                                                          | right O National Securities D                                   | epository Ltd. (N             | SDL) All Rights Reserved                  |        |
|                           |                                                                                           |                                                                                                    |                                                                  |                                                                |                                                                 |                               | 🔍 100%                                    | *      |
| 🗄 🛱 👼 💀 🧭                 | Investor-Portal - Inter 🧿                                                                 | Document1 - Word                                                                                                    |                                                                  |                                                                |                                                                 | ^                             | (1) ENG 04:37                             | $\Box$ |

**STEP 12 -** Once you successfully confirm, proceed to "Acknowledgement"

| NODL e-SERVICES<br>e Edit View Favorites T | cols Help                                                  |                           |            |                 |
|--------------------------------------------|------------------------------------------------------------|---------------------------|------------|-----------------|
|                                            | National Securities Depository Limited<br>NVESTOR SERVICES |                           |            | A- A A+         |
|                                            | Margin Pledge                                              |                           |            | Pr              |
| argin Pledge 🕨 🕨                           | MARGIN PLEDGE INITIATION                                   |                           |            |                 |
|                                            | Ø                                                          |                           | <b>O</b>   | 3               |
|                                            | Pledge Initiation                                          | Confir                    | mation     | Acknowledgement |
|                                            | Pledgee Details                                            |                           |            |                 |
|                                            | UCC / CP Code •                                            | Segment • 🗹 - All Segment | TM/CM ID . | TM/CM Name •    |
|                                            | 12003                                                      | All Segment               | 00435      |                 |
|                                            | Margin Pledge Ma A/c Ma                                    | rgin Funding              |            |                 |
|                                            | DP ID                                                      | DP Name                   | Client ID  | Client Name     |
|                                            | 119231343                                                  |                           |            |                 |
|                                            | Instruction Details                                        |                           |            |                 |
|                                            | Execution Date •                                           | Remarks                   |            |                 |
|                                            |                                                            |                           |            |                 |

STEP 13 - Once your request for "Margin Pledge Instruction" is successfully submitted. Select "OK"

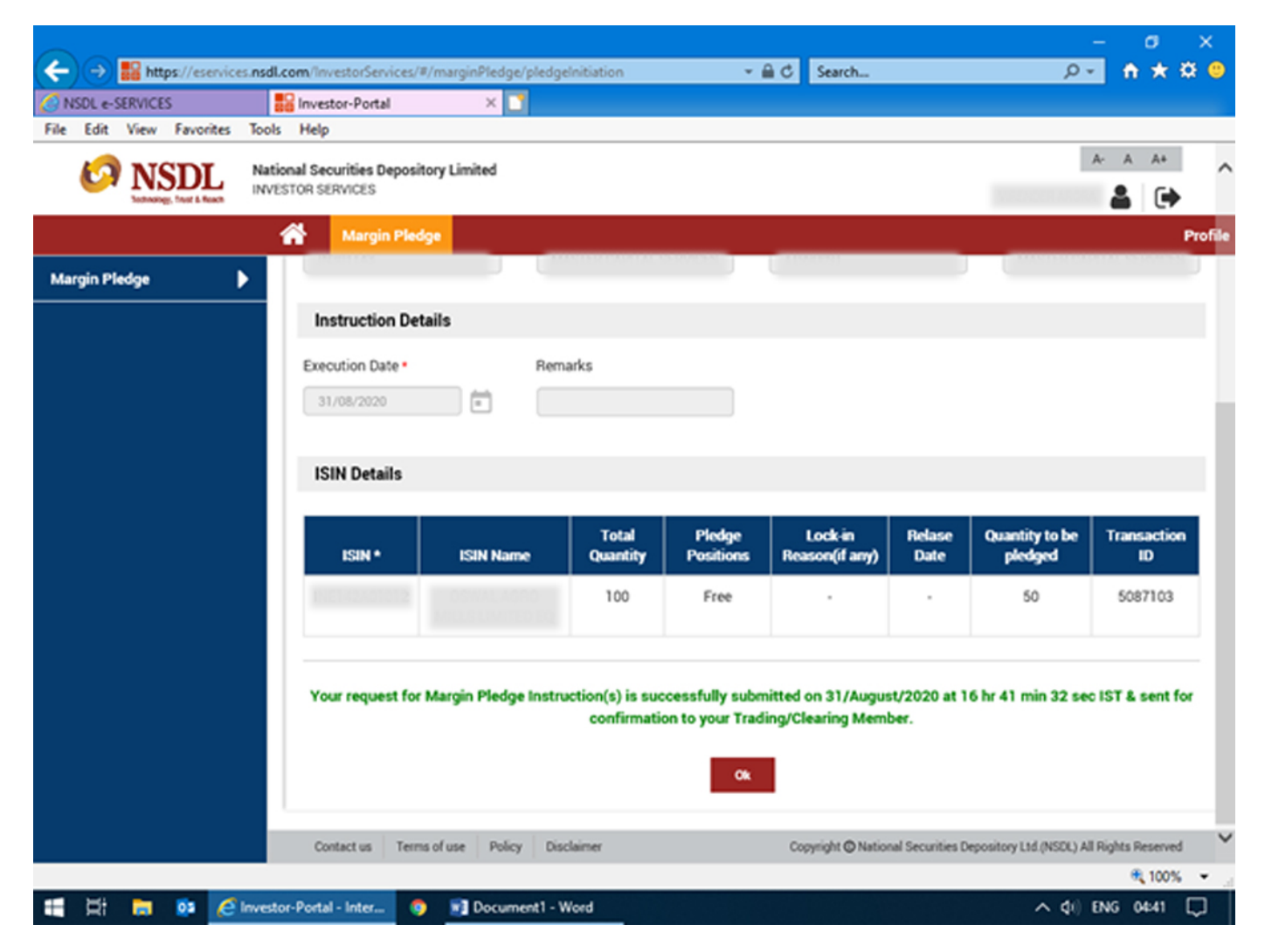

## PLEASE NOTE

Enable pop-up blocker to complete the process. Margin Pledge Facility gets activated within 60 minutes of creating IDeAS Login.